# Poșta electronică

# Serviciul de poșta electronica

- Serviciul de poştă electronică (e-mail) este un sistem prin care utilizatorii pot trimite şi primi mesaje prin internet. Este unul dintre cele mai vechi şi mai utilizate mijloace de comunicare digitală, oferind o modalitate rapidă şi eficientă de a transmite informații, documente şi fişiere.
- Scopul principal al **poștei electronice** (e-mail) este facilitarea **comunicării rapide și eficiente** între persoane, organizații și instituții, indiferent de locația geografică. Este un instrument esențial în viața personală și profesională, oferind o metodă accesibilă pentru transmiterea de mesaje și informații.

### Scopurile principale ale poștei electronice

#### 1. Transmiterea rapidă a informațiilor

2. Permite trimiterea mesajelor în timp real, fără întârzierile asociate cu metodele tradiționale de comunicare, cum ar fi scrisorile.

#### 3. Partajarea de documente și fișiere

4. E-mailul este utilizat frecvent pentru a trimite atașamente precum documente, imagini, prezentări sau alte tipuri de fișiere.

#### 5. Comunicare formală și profesională

 Este un mediu standard pentru corespondența oficială, în special în afaceri, administrație publică sau educație.

#### Arhivarea şi organizarea informaţiilor

Mesajele pot fi stocate pe termen lung, oferind un istoric al corespondenței utile pentru referințe viitoare.

#### 9. Accesibilitate globală

10. Facilitează comunicarea între persoane și organizații din întreaga lume, fiind esențial pentru colaborarea internațională.

#### 11. Automatizare și notificări

12. E-mailurile pot fi utilizate pentru notificări automate, alerte, actualizări sau invitații.

### 13. Costuri reduse

8.

14. Spre deosebire de metodele tradiționale (poșta clasică, telefon), e-mailul permite comunicarea la costuri foarte mici sau chiar gratuite.

### 15. OPromovare și marketing

16. În mediul de afaceri, e-mailurile sunt folosite pentru campanii de marketing direct, oferind informații despre produse, servicii sau oferte.

# Avantajele poștei electronice

- ✓ Comunicare rapidă și la costuri minime.
- Transmiterea de informații simultan către mai mulți destinatari.
- ✓ Istoric și organizare pentru toate mesajele.
  - Funcționalități adiționale, precum calendar, contacte și sincronizare cu alte servicii.

# Dezavantajele poștei electronice

- Spam şi mesaje nesolicitate
- Transmiterea de viruși informatici
- Vulnerabilități de securitate
  Supraîncărcare informațională
- Dependența de conexiunea la internet
- Risc de confidențialitate
- Gestionarea greoaie a arhivei
- Risc de interpretare greşită
- Limitări în dimensiunea fişierelor ataşate

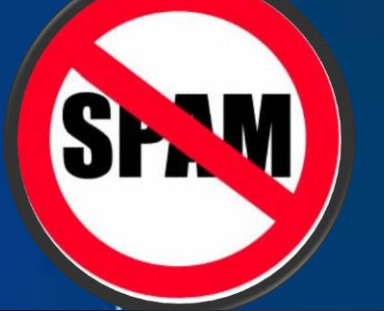

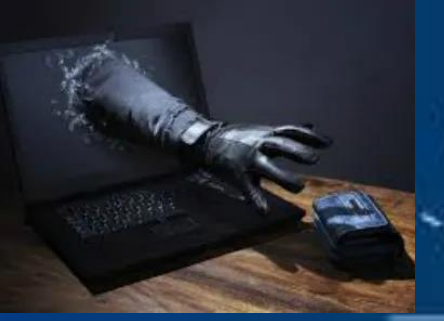

001010010101010 001VIRUS101010 001101001001010 001101001001010

# Utilizarea poștei electronice

- Pentru a utiliza poșta electronică avem neoie de:
- Conexiune la internet,
- Un dispozitiv electronic(calculator,tabletă sau telefon inteligent)
- Un program de navigare pe internet(browser) sau un program special de poştă electronică
- Programele dedicate pentru poștă electronică
- Exemple:Windows mail, Outlook, Mozila
   Thunderbird, Incredi Mail, Pegasus Mail, Blue Mai..

# Structura unei adrese de email

• O adresă de e-mail are o structură standard, formată din trei componente principale, separate prin simbolul @ (at):

nume utilizator@domeniu.extensie

- <u>Numele utilizatorului (nume\_utilizator)</u>
- Este partea care identifică în mod unic un utilizator în cadrul unui anumit domeniu.
- Exemple: ion.popescu, maria23, office.
- Poate conține litere, cifre și unele caractere speciale (de exemplu: punct sau underscore \_), dar fără spații.
- Simbolul @ (at)
- Separă numele utilizatorului de domeniul la care acesta este asociat.
- Este un simbol obligatoriu în orice adresă de e-mail.
- <u>Domeniul (domeniu.extensie)</u>
- Reprezintă serverul de e-mail care găzduiește contul utilizatorului.
- Este format din două părți:
  - Numele domeniului: Identifică serviciul sau organizația care oferă e-mailul (ex.: gmail, yahoo, hotmail, firma).
  - **Extensia:** Indică tipul sau localizarea domeniului (ex.: .com, .ro, .org, .edu).

# Platforme gratuite pentru servicii de e-mail

- Gmail (Google Mail) Website: https://mail.google.com
- Outlook (Microsoft)Website: https://outlook.live.com
- Yahoo Mail Website: https://mail.yahoo.com
- ProtonMail Website: https://proton.me/mail
- Zoho Mail Website: https://www.zoho.com/mail
  - iCloud Mail (Apple) Website
- https://www.icloud.com/mail
- GMX Mail Website: https://www.gmx.com
  Yandex Mail Website: https://mail.yandex.com
- TutanotaWebsite: https://tutanota.com

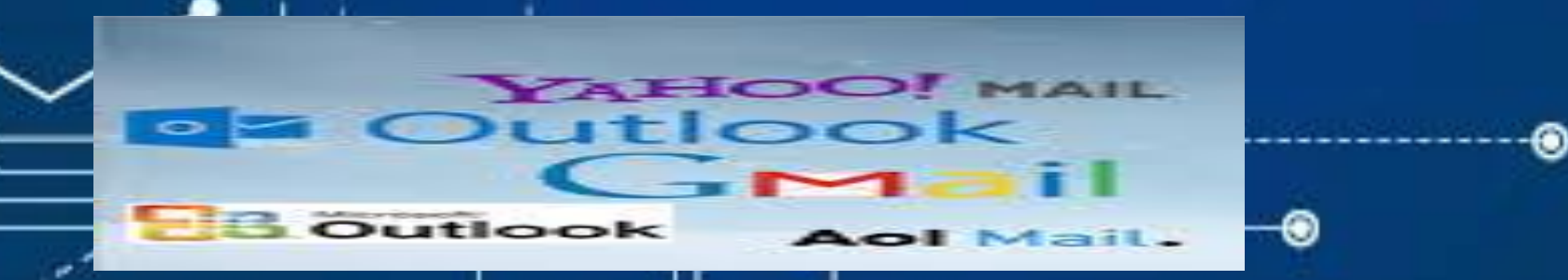

# Structura unui e-mail

- Un e-mail este alcătuit din două părți:
- <u>1.antetul (header)</u>
- **Expeditot(from)** adresa de email al expeditorului
- **Destinatar(to)** adresa destinatarului
- <u>Subiectul(subject</u>)-un text scurt ce va descrie conținutului maillului,
  - Se pot defini mai mulți destinatari folosind secțiunile:
- <u>Copie la indigo (Carbon Copy, CC)</u> toate adresele, specificate vor primi email respectiv, destinatarul putând vedea inclusiv celelalte adrese cărora li s-a trimis e-mailul;
- Copie la indigo oarbă(Blind Carbon Copy, BCC)- destinatarii vor primii e-mailul dar nu pot vedea dacă acestea a fost trimis și altor adrese de email.
  - 2.Conținutul mai-lului body)

Structura unui e-mail

| Mesaj nou                 | _ 1 <sup>2</sup> × | New Message         | _ ** > |
|---------------------------|--------------------|---------------------|--------|
| Către                     | Cc Bcc             | To 🛐 Brgwork Info × | Cc Bcc |
| Subject                   |                    | Subject             |        |
|                           |                    |                     |        |
|                           |                    |                     |        |
|                           |                    |                     |        |
|                           |                    |                     |        |
|                           |                    |                     |        |
|                           |                    |                     |        |
|                           |                    |                     |        |
|                           |                    |                     |        |
| Trimite 🔻 🖞 🖙 😌 🖄 🖬 🔓 🎢 👯 | Ū                  | Send 📎 😅 🚥          | ā      |

### Modul de transmitere a unui e-mesaj

Figura de mai jos prezintă parcursul făcut de un e-mail de la expediere la destinație

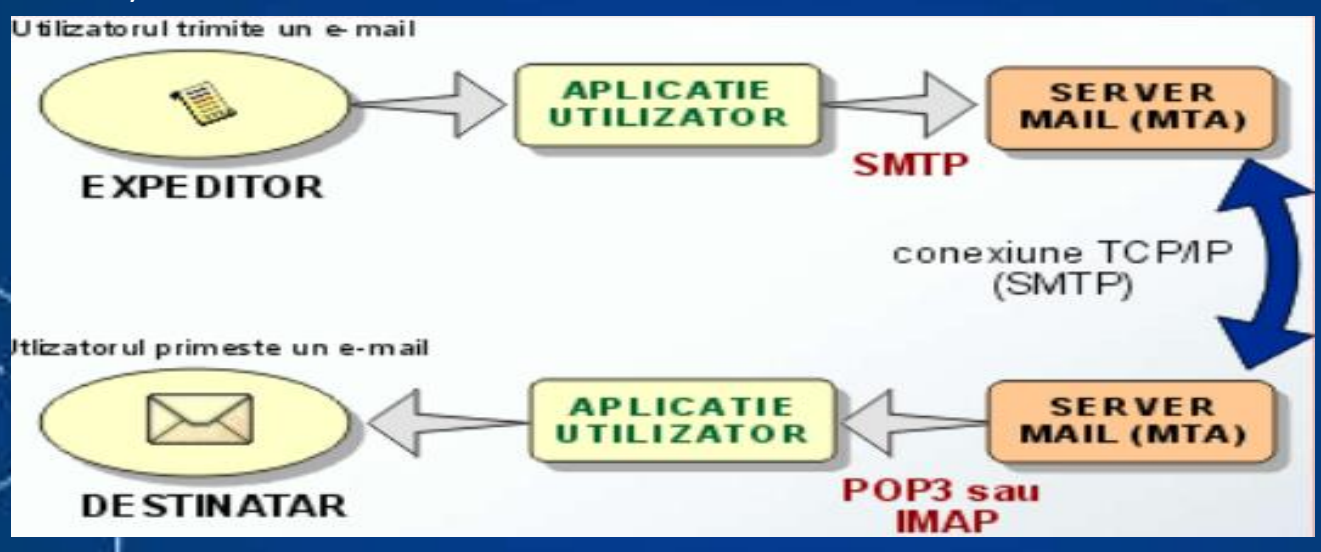

Aplicația utilizator este un program client pentru poșta electronică.Cele mai mspândite sunt:Microsoft Outlook,Mozilla Thunderbird, etc.

Server mail-pentru simplitate poate fi considerat un program ce rulează pe server.Cele mai răspândite sunt:Sendmail,q-mail,Microsoft exhange. Comunicarea între aplicația utilizator și serverul mail la expedierea mesajelor se realizează cu ajutorul protocolului SMTP

# Modul de trasmitere a unui e-mesaj

- POP3 și IMAP sunt două protocoale diferite ce permit aplicațiilor de genul Mozilla Thunderbird sau Microsoft Outlook accesarea căsuței poștale de pe server.
  - Dacă utilizați protocolul **IMAP** toate mesajele dvs. sunt stocate pe server. Această metodă are avantajul de a nu ocupa spațiu pe calculatorul client și dă rezultate bune pe conexiuni lente deoarece inițial se descarcă doar header-ele mesajelor. Conținutul și atașamentele mesajului sunt descărcate numai dacă este nevoie.
- Dacă utilizați protocolul POP3 mesajele sunt descărcate de pe server pe hard-disk-ul local, toate deoadată, în momentul în care doriți citirea mesajelor

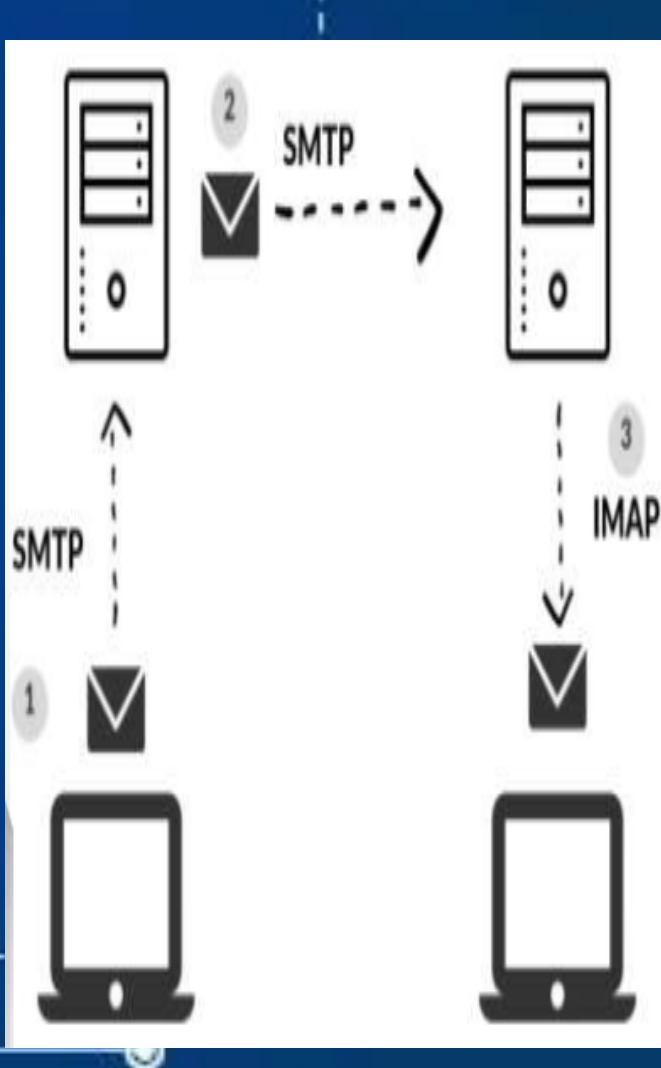

### Modul de transmitere a unui e-mesaj

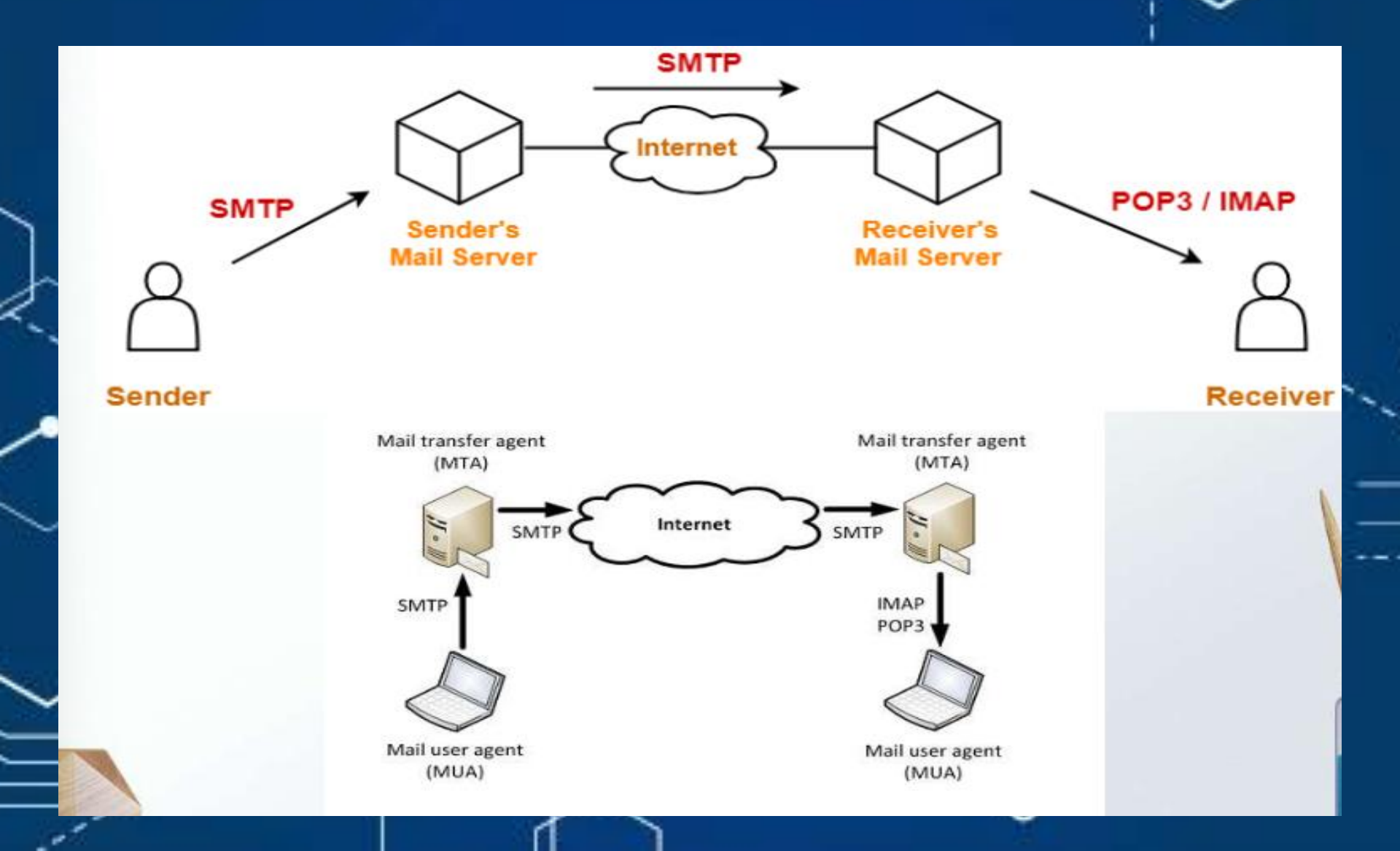

### Creeare unui cont de gmail

- Pentru a crea un cont pe platforma Gmail, urmează acești pași:
- 1. Accesează pagina Gmail
  - Deschide un browser web și accesează site-ul gmail.com.
- 2. Creează un cont

Apasă pe butonul "Creează un cont". Vei avea opțiunea să alegi dacă contul este pentru uz personal, pentru un copil sau pentru afaceri.

- 3. Completează informațiile necesare
- Nume și prenume: Introdu numele tău.
- Nume de utilizator: Alege o adresă de e-mail dorită (de exemplu, nume.prenume@gmail.com). Dacă numele de utilizator este deja folosit, va trebui să alegi altul.
  - Parolă: Alege o parolă puternică și confirm-o.
- 4. Informații suplimentare
- Număr de telefon: Acesta este opțional, dar recomandat pentru securitate și recuperarea contului. Data nașterii și sexul: Completează aceste câmpuri conform cerințelor.
- 5. Acceptă termenii și condițiile
  - Citește și acceptă termenii și condițiile Google bifând căsuțele corespunzătoare.
- 6. Finalizează crearea contului
- Apasă pe butonul "Creează cont" pentru a finaliza procesul.
- 7. Verifică-ți contul (opțional)

Google poate solicita verificarea numărului de telefon prin trimiterea unui cod pe care va trebui să-l introduci pentru a finaliza procesul de înregistrare.

 După ce ai finalizat acești pași, vei avea un cont Gmail activ pe care îl poți folosi pentru a trimite și primi e-mailuri, precum și pentru a accesa alte servicii Google G

### Creează un cont Google

Introdu-ți numele

G

G Informații de bază · Ziua - Prenume 23 Introdu ziua de naștere și sexul - Sex Bărbat Numele de familie (opțional) Înainte

Alege adresa de Gmail

Alege o adresă Gmail sau creează-ți propria adresă

|                                   | G               |  |  |
|-----------------------------------|-----------------|--|--|
| vion80664@gmail.com               | Conectează-te   |  |  |
| ) ionv14167@gmail.com             | Accesează Gmail |  |  |
| 🔿 Creează-ți propria adresă Gmail |                 |  |  |

Lună · Februarie 1999 .

An

Înainte

De ce solicităm data nașterii și informații despre gen

Adresa de e-mail sau numărul de telefon

Ai uitat adresa de e-mail?

Nu este computerul tău? Pentru a te conecta, folosește o fereastră Privată. Află mai multe despre folosirea modului pentru invitați

Înainte

## Gmail-elemente de interfață

e) După terminarea configurării contului, interfața arată asemănător cu cea de mai jos:

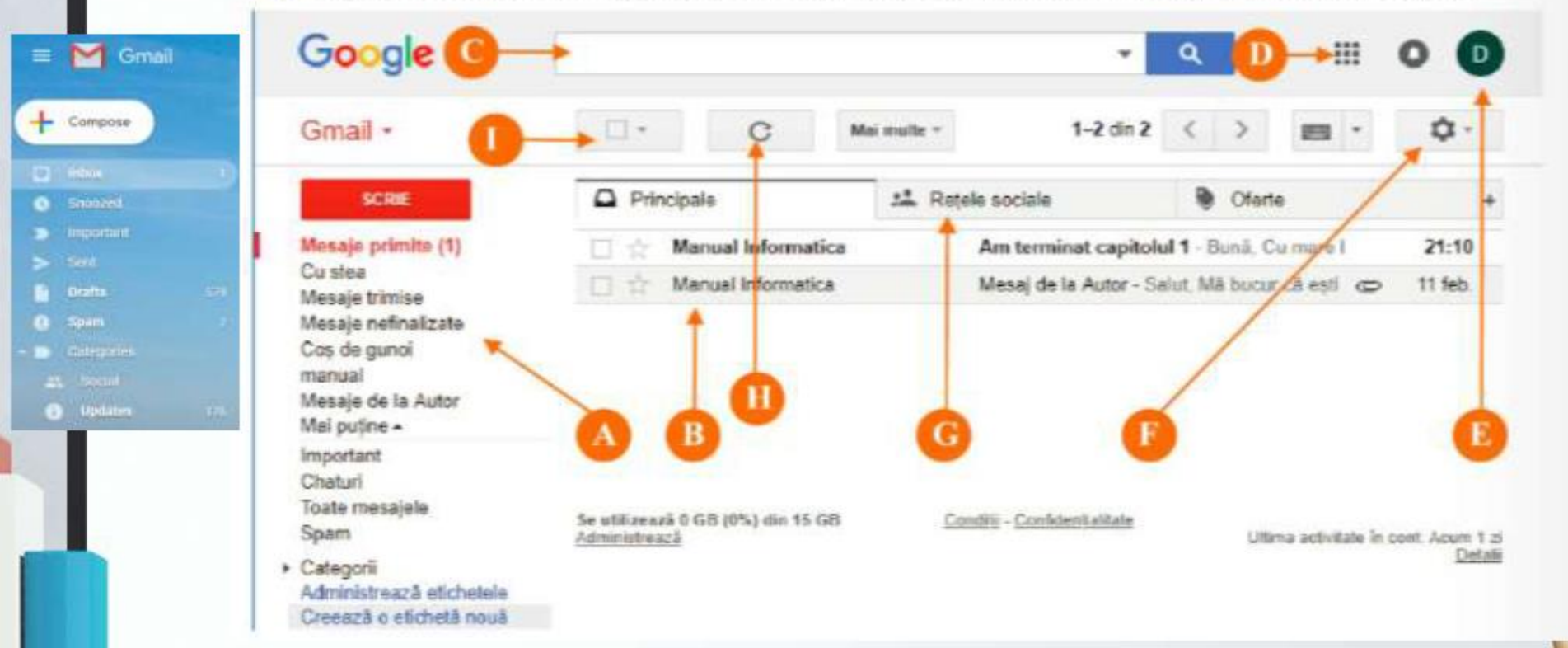

- A Zonă cu etichete, care te ajută să organizezi mesajele. Etichetele pot fi cele standard (Mesaje primite, Cu stea, Mesaje trimise etc.) sau create de tine (de exemplu: manual şi Mesaje de la Autor au fost create de utilizator). Şi tu vei putea crea etichete care să fie atribuite automat mesajelor, pentru a te ajuta la organizarea acestora.
- B Aici este lista cu mesajele primite care se află în căsuța poștală. Observă că primul e-mail arată diferit, deoarece nu a fost încă deschis. Pentru a deschide un e-mail, dai clic pe el.

# Gmail elemente de interfață

e) După terminarea configurării contului, interfața arată asemănător cu cea de mai jos:

| imail • 🕕                                                                                                    | c                   | Mai multe +                                   | 1-2 din 2                                 | $\langle \rangle$ | - 10    | Q.    |
|----------------------------------------------------------------------------------------------------|---------------------|-----------------------------------------------|-------------------------------------------|-------------------|---------|-------|
| SCRIE                                                                                                    | Principale          | 📫 Rețe                                        | le sociale                                | Oferte            | /       | +     |
| Mesaje primite (1)     Image: Constraint of the second second secon | 🖂 🚖 Manual Informat | tica                                          | Am terminat capitolul 1 - Bună, Cu mare I |                   |         | 21:10 |
|                                                                                                    | ca                  | Mesaj de la Autor - Salut, Mã bucur da esti 👁 |                                           |                   | 11 feb. |       |
| isaje nefinalizate<br>15 de gunoi 🔨 🥄                                                                                                    |                     |                                               | _                                         | /                 |         |       |
| aje de la Autor<br>puține -                                                                                                    |                     |                                               |                                           |                   |         |       |

C-Căsuță (bară de) căutare, folosită pentru a căuta un mesaj.

- D-Deschide o pagină de unde poți accesa alte aplicații Google: Youtube, Hărți, Google+ etc.
- E De aici poți configura contul tău de pe site-urile Google sau te poți deconecta.
- F De aici poți configura cum dorești tu să arate interfața căsuței tale de e-mail și tot de aici poți obține ajutor în utilizarea/configurarea serviciului tău de e-mail.
- G Aici sunt categoriile în care sunt clasificate mesajele. Google împarte mesajele automat pe categorii, dar poți și tu să creezi reguli de clasificare a mesajelor.
- H-La apăsarea acestui buton se reîmprospătează/reactualizează lista cu mesaje.
- I-Acest buton se folosește pentru a selecta mai multe mesaje.

### Operații specifice cu mesaje de e-mail

### • Scrierea și trimiterea mesajelor

- Crearea mesajului: Utilizatorul deschide un nou mesaj, introducând adresa destinatarului, subiectul și conținutul.
- Ataşarea fişierelor: Se poate adăuga un ataşament, cum ar fi documente sau imagini.
- Trimiterea mesajului: Mesajul este trimis prin apăsarea butonului "Trimite"(Send),
- Citirea mesajelor
- Accesarea inbox-ului: Utilizatorul deschide clientul de e-mail pentru a vizualiza mesajele primite.
- **Deschiderea mesajului**: Se face clic pe un mesaj pentru a-l citi.
- Ştergerea mesajelor
- Selectarea mesajului: Utilizatorul selectează mesajul pe care dorește să-l șteargă.
- Confirmarea ştergerii: Se apasă butonul "Șterge" pentru a elimina mesajul din inhox.

### Sortarea și gruparea mesajelor

Mesajele pot fi sortate după dată, expeditor sau subiect, facilitând găsirea rapidă a informațiilor dorite

### Operații specifice cu mesaje de e-mail

 Într-un client de e-mail, folderele Inbox, Drafts, Spam şi Trash au roluri esențiale în gestionarea corespondenței electronice. Iată o descriere detaliată a fiecărui folder:

#### Inbox

- Inbox-ul este folderul principal unde sunt stocate toate mesajele primite. Acesta conține e-mailurile care necesită atenția utilizatorului. Mesajele din inbox pot fi organizate prin diverse metode, cum ar fi sortarea după expeditor, dată sau subiect.
- Gestionarea Inbox-ului:
- Filtrare: Utilizează filtre pentru a sorta automat mesajele în funcție de criterii specifice.
- Curățare: Revizuiește periodic inbox-ul pentru a șterge mesajele inutile și a menține ordinea.

### Drafts

- Folderul Drafts conține mesajele pe care le-ai început, dar nu le-ai trimis încă. Majoritatea clienților de e-mail salvează automat drafturile pentru a preveni pierderea informațiilor.
- Utilizarea Drafturilor:
  - Poți accesa folderul Drafts pentru a edita și trimite mesajele nefinalizate. Asigură-te că finalizezi mesajul și apasă "Trimite" pentru a-l expedia.

### Spam

- Folderul Spam este destinat mesajelor considerate junk sau nesolicitate. Este important să verifici periodic acest folder, deoarece unele e-mailuri legitime pot fi marcate greșit ca spam.
- Gestionarea Spam-ului:
  - Revizuiește folderul Spam pentru a identifica eventuale mesaje importante care au fost marcate greșit. Poți marca un mesaj ca "Nu este spam" pentru a îmbunătăți acuratețea filtrării în viitor.

### Trash

- Folderul Trash (sau Coș de gunoi) stochează mesajele pe care le-ai șters. De obicei, e-mailurile din acest folder sunt păstrate pentru o anumită perioadă înainte de a fi șterse definitiv.
- Utilizarea Trash-ului
  - verifică periodic coșul de gunoi pentru a recupera mesaje importante șterse accidental.
  - Poți goli coșul de gunoi pentru a elibera spațiu și a elimina definitiv mesajele nedorite.

Prin înțelegerea și utilizarea eficientă a acestor foldere, poți gestiona mai bine fluxul de mesaje și asigura o experiență plăcută în utilizarea e-mailului.

### Operații specifice cu mesaje de e-mail

- Pentru a sorta și grupa mesaje într-un client de e-mail, pașii pot varia ușor în funcție de aplicația utilizată, cum ar fi Microsoft Outlook sau Gmail. Iată cum poți realiza aceste operații în cele două platforme populare. Sortarea mesajelor
- <u>În Microsoft Outlook</u>
- Accesarea inbox-ului: Deschide aplicația Outlook și navighează la inbox.
- Selectarea opțiunii de sortare: În noul Outlook, apasă pe Filtrare în partea de sus a panoului de mesaje.
- Alege **Sortare după** și selectează criteriul dorit (ex: dată, expeditor, subiect)
- Sortarea în Outlook clasic: Selectează lista verticală Filtrare din lista de mesaje.
- Alege cum dorești să fie sortate mesajele
  - În Gmail
- Gmail nu oferă o funcție directă de sortare, dar poți utiliza funcția de căutare pentru a găsi mesaje după anumite criterii, cum ar fi expeditorul sau subiectul.
- Poți crea etichete pentru a organiza mesajele după categorii specifice.
- Gruparea mesajelor
- <u>În Microsoft Outlook</u>
- **Grupare automată**: Mesajele sunt grupate automat după dată (ex: Azi, Ieri)
- Grupare manuală: Mergi la meniul Vizualizare și selectează Aranjare după.
- Alege opțiunea **Afișare în Grupuri**, apoi selectează câmpul după care vrei să grupezi mesajele (ex: Dimensiune, Subiect)
- **Grupare personalizată**: În meniul **Vizualizare**, selectează **Modificare vizualizare**, apoi selvează vizualizarea curentă ca una nouă.
- Alege câmpurile dorite pentru grupare și ordinea acestora

# Reguli de comunicare online

- Comunicarea eficientă prin e-mail este esențială în mediul profesional. lată câteva reguli de bază pentru a asigura o comunicare clară și respectuoasă: 1. Subiectul E-mailului
- 1.Completează întotdeauna subiectul: Asigură-te că subiectul e-mailului este concis și relevant, deoarece acesta influențează șansele ca mesajul tău să fie deschis. Folosește un limbaj corect din punct de vedere gramatical și ortografic.
- 2. Formula de Salut
  - **Folosește formule de salut adecvate**: Începe e-mailul cu un salut politicos, cum ar fi "Bună ziua" sau "Salut", în funcție de relația cu destinatarul. Evită să intri direct în subiect fără o introducere.
- 3. Structura și Claritatea Mesajului
- **Fii clar și concis**: Mesajele lungi pot fi copleșitoare. Limitează-te la două-trei paragrafe pentru a transmite informațiile esențiale. Folosește un limbaj simplu și evită jargonul sau abrevierile care nu sunt universal cunoscute.
- 4. Corectitudinea Gramaticală
- Verifică-ți mesajul: Asigură-te că nu ai greșeli gramaticale sau de tipar. Recitește mesajul înainte de a-l trimite pentru a te asigura că tonul și conținutul sunt adecvate.

# Reguli de comunicare online

- 5. Respectarea Confidențialității
- Folosește BCC pentru liste mari: Dacă trimiți un e-mail către mai multe persoane, folosește câmpul BCC (Blind Carbon Copy) pentru a proteja adresele de e-mail ale destinatarilor.
- 6. Răspunsuri Prompt
- **Răspunde rapid la e-mailuri**: Dacă primești un e-mail care necesită un răspuns, încearcă să răspunzi cât mai repede posibil. Un răspuns scurt care confirmă primirea mesajului este adesea apreciat**7. Semnătura E-mailului** 
  - Include o semnătură profesională: Configurează-ți semnătura astfel încât să conțină numele tău, titlul profesional și informații de contact relevante, cum ar fi numărul de telefon sau adresa companiei
- 8. Evitarea Glumelor
- **Fii atent la umor**: Glumele sau ironia pot fi interpretate greșit în scris, mai ales dacă nu ai o relație bine definită cu destinatarul. Este mai bine să eviți astfel de comentarii în comunicarea profesională
- Prin respectarea acestor reguli, poți îmbunătăți semnificativ calitatea comunicării tale prin e-mail, ceea ce va contribui la construirea unor relații profesionale solide și eficiente.